## $\langle \rangle$ REGSTRATERECA tu correo único de contacto

C

+ 0

## **REGISTRA Y VERIFICA TU CORREO EN MISI**

Paso a paso para registrar o actualizar y verificar

tu correo único de contacto ante el SII

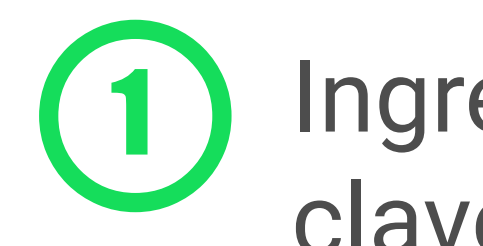

Ingresa a **MISII** con tu rut y clave tributaria (o clave única)

000

· IIIIIIIII

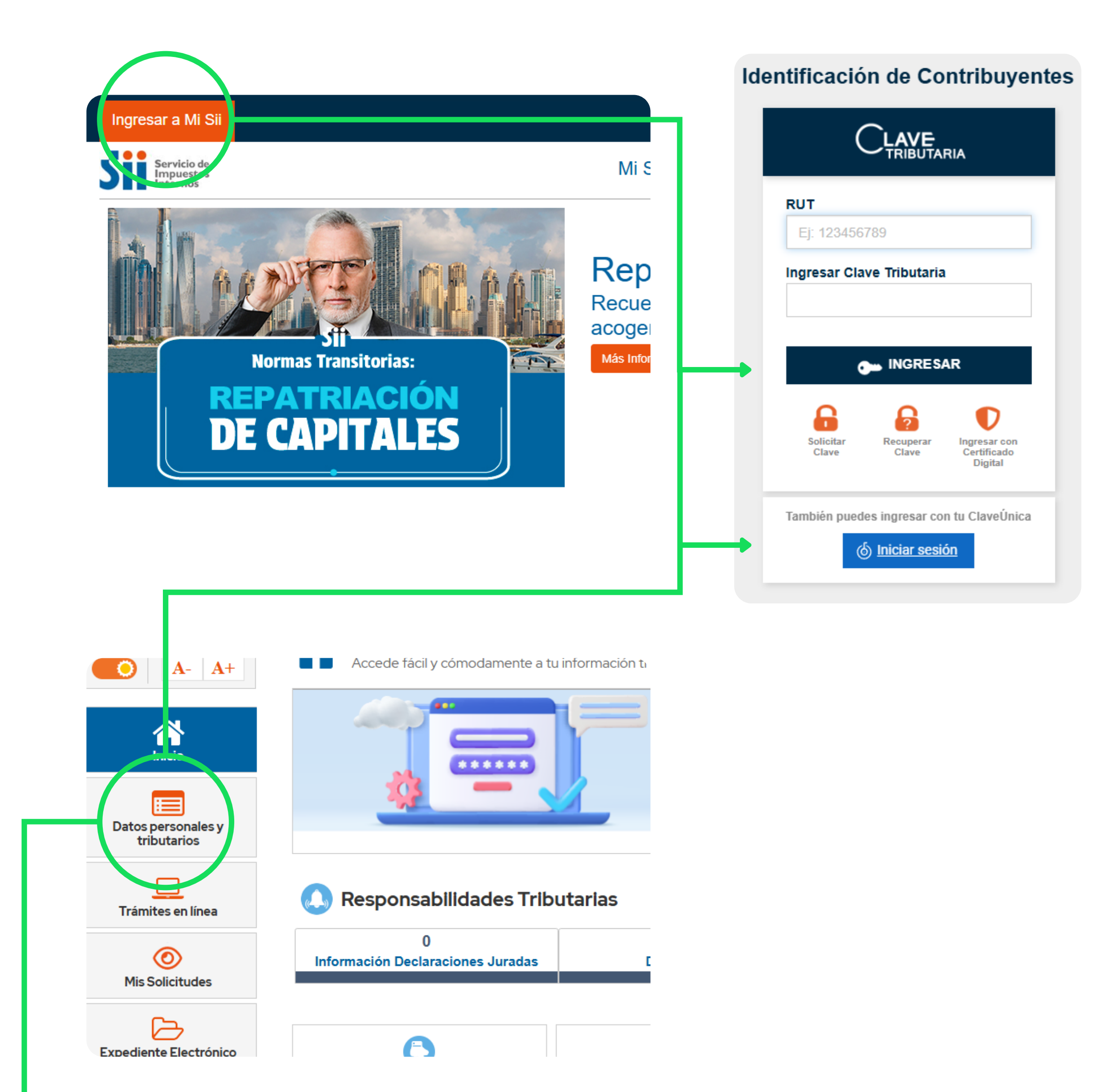

En MISII, ingresa a Datos personales y tributarios

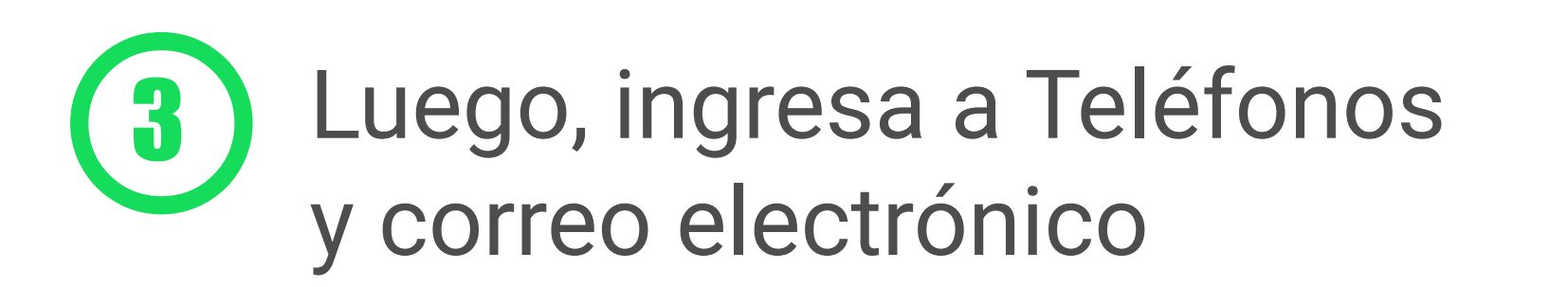

| Datos personales y tributarios Direcciones                                                                                                    | 4 Da click en el<br>signo "editar"                                                                                                    |
|----------------------------------------------------------------------------------------------------|----------------------------------------------------------------------------------------------------|
| Teléfonos y Correos electrónicos                                                                                                    | Signo Euna                                                                                                    |
| Inicio de actividades y término de giro                                                                                                    | Teléfono fijo                                                                                                    |
| Actividades económicas                                                                                                    | Teléfono Móvil Correo electrónico de contacto                                                                                               |
| Sociedades a las que pertenece el contribuyente                                                                                                    | Correo electrónico de contacto                                                                                                    |
|                                                                                                    |                                                                                                    |
|                                                                                                    |                                                                                                    |
| Confirme o Actualice sus datos de contacto                                                                                                    |                                                                                                    |
| Confirme o Actualice sus datos de contacto<br>Cuando presione "Generar código de validación ", recibirás un email con un                                                                        | n código, el cual será solicitado para validar tu correo.                                                                                   |
| Confirme o Actualice sus datos de contacto<br>Cuando presione "Generar código de validación ", recibirás un email con un<br>Ingresa tu correo                                                   | n código, el cual será solicitado para validar tu correo.<br>danit.gonza@gmail.com                                                          |
| Confirme o Actualice sus datos de contacto         Cuando presione "Generar código de validación ", recibirás un email con un Ingresa tu correo         Re - ingresa tu correo                  | n código, el cual será solicitado para validar tu correo.<br>danit.gonza@gmail.com<br>danit.gonza@gmail.com                                 |
| Confirme o Actualice sus datos de contacto<br>Cuando presione "Generar código de validación ", recibirás un email con un<br>Ingresa tu correo<br>Re - ingresa tu correo<br>Código de validación | n código, el cual será solicitado para validar tu correo.<br>danit.gonza@gmail.com<br>danit.gonza@gmail.com<br>Generar código de validación |

5

Al ingresar y re-ingresar tu correo, deberás luego generar un código de verificación, el que será enviado al correo que registraste.

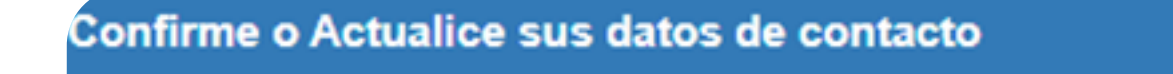

Cuando presione "Generar código de validación ", recibirás un email con un código, el cual será solicitado para validar tu correo.

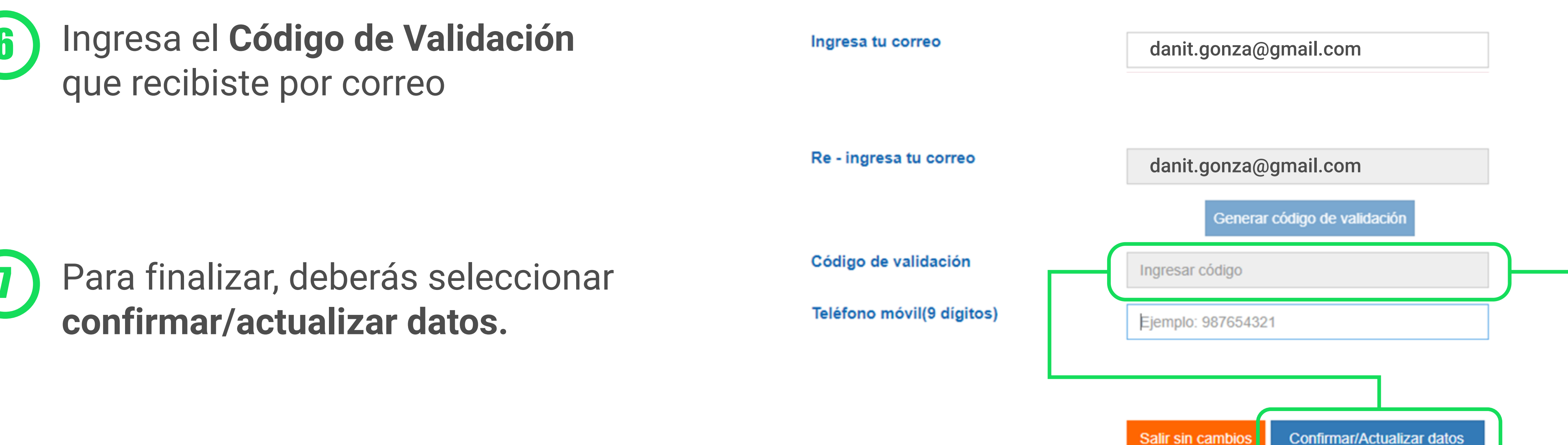

Con esos pasos, habrás actualizado el correo en el que recibirás de manera exclusiva, toda la información necesaria para tu cumplimiento tributario.